| UNIDAD PARA LAS VÍCTIMAS | GUÍA PARA LA IMPLEMENTACIÓN DEL<br>MÓDULO INTEGRAL DE GESTIÓN DE<br>TURNOS | Código: 320,04,04-2          |
|--------------------------|----------------------------------------------------------------------------|------------------------------|
|                          | RELACIÓN CON EL CIUDADANO                                                  | Versión: 01                  |
|                          |                                                                            | Fecha: 29/11/2022            |
|                          | CANAL PRESENCIAL                                                           | Página <b>1</b> de <b>29</b> |

# GUÍA PARA LA IMPLEMENTACIÓN DEL MÓDULO INTEGRAL DE GESTIÓN DE TURNOS

SISTEMA DE GESTIÓN PARA LAS VÍCTIMAS

SUBDIRECCIÓN DE ASISTENCIA Y ATENCIÓN HUMANITARIA

RELACIÓN CON EL CIUDADANO

NOVIEMBRE DE 2022

710.14.15-34 V1

| UNIDAD PARA LAS VÍCTIMAS | GUÍA PARA LA IMPLEMENTACIÓN DEL<br>MÓDULO INTEGRAL DE GESTIÓN DE<br>TURNOS | Código: 320,04,04-2          |
|--------------------------|----------------------------------------------------------------------------|------------------------------|
|                          | RELACIÓN CON EL CIUDADANO                                                  | Versión: 01                  |
|                          | CANAL DRESENCIAL                                                           | Fecha: 29/11/2022            |
|                          | CANAL PRESENCIAL                                                           | Página <b>2</b> de <b>29</b> |

# **OBJETIVO**:

Orientar al acogedor y al orientador en la utilización del Módulo Integral de Gestión de Turnos del Sistema de Gestión para las Victimas - SGV, en el marco de la ruta de atención en los Centros Regionales y/o Puntos de Atención a Víctimas; permitiendo de esta manera obtener resultados óptimos en su funcionamiento.

## ALCANCE:

Inicia con la Ruta de Atención del Canal Presencial en los Centros Regionales y/o Puntos de Atención a Víctimas y termina con las funcionalidades del Módulo Integral de Gestión de Turnos.

## **DEFINICIONES**:

**Acogedor**: Es la persona designada por la Dirección Territorial para realizar el proceso de apertura del acogimiento en los Centros Regionales y/o Puntos de Atención a Víctimas.

**Acogimiento**: Se refiere a la apertura de la funcionalidad en el Módulo Integral de Gestión de Turnos en el Sistema de Gestión para las Víctimas – SGV para la atención en los Centros Regionales y/o Puntos de Atención a Víctimas donde esté implementado.

**Módulo Integral de Gestión de Turnos (MIGT):** Es un módulo dispuesto en el Sistema de Gestión para las Víctimas - SGV, que permite la captura inicial de las atenciones a ciudadanos y/o víctimas asistentes a los Centros Regionales y/o Puntos de Atención a Víctimas, por medio del cual se clasifican las atenciones, permitiendo la trazabilidad, así como el seguimiento y control de indicadores de atención.

**Módulo/Oficina:** Es el espacio físico o lugar donde el orientador brinda la atención y orientación a los ciudadanos y/o víctimas en los Centros Regionales y/o Puntos de Atención a Víctimas.

**Orientador**: Es la persona encargada de brindar la atención y orientación en los Centros Regionales y/o Puntos de Atención a Víctimas.

**SGV: Sistema de Gestión para las Víctimas:** El cual permite gestionar las solicitudes de los ciudadanos y/o víctimas con las diferentes dependencias de la Unidad para las Víctimas; permite optimizar tiempos y se integra a los sistemas de información involucrados en la Ruta de Atención, Asistencia y Reparación Integral a las Víctimas. Dentro de sus funcionalidades se encuentra el módulo de notificaciones, donde reposa la información de algunas actuaciones administrativas pendientes por notificar.1

**Turno**: Orden según el cual se asigna el tiempo de atención a los ciudadanos y/o víctimas en los Centros Regionales y/o Puntos de Atención a Víctimas, de acuerdo con la clasificación descrita en el presente instructivo.

<sup>&</sup>lt;sup>1</sup> Procedimiento Canal Presencial.

| UNIDAD PARA LAS VÍCTIMAS | GUÍA PARA LA IMPLEMENTACIÓN DEL<br>MÓDULO INTEGRAL DE GESTIÓN DE<br>TURNOS | Código: 320,04,04-2          |
|--------------------------|----------------------------------------------------------------------------|------------------------------|
|                          | RELACIÓN CON EL CIUDADANO                                                  | Versión: 01                  |
|                          |                                                                            | Fecha: 29/11/2022            |
|                          | CANAL PRESENCIAL                                                           | Página <b>3</b> de <b>29</b> |

# ACTIVIDADES:

# I. RUTA DE ATENCIÓN DEL CANAL PRESENCIAL

A continuación, se presenta la clasificación de la ruta de atención realizada para los Centros Regionales y/o Puntos de Atención a Víctimas, de acuerdo con las capacidades instaladas de orientadores de la Unidad para las Víctimas, categorías de turnos a asignar y entidades.

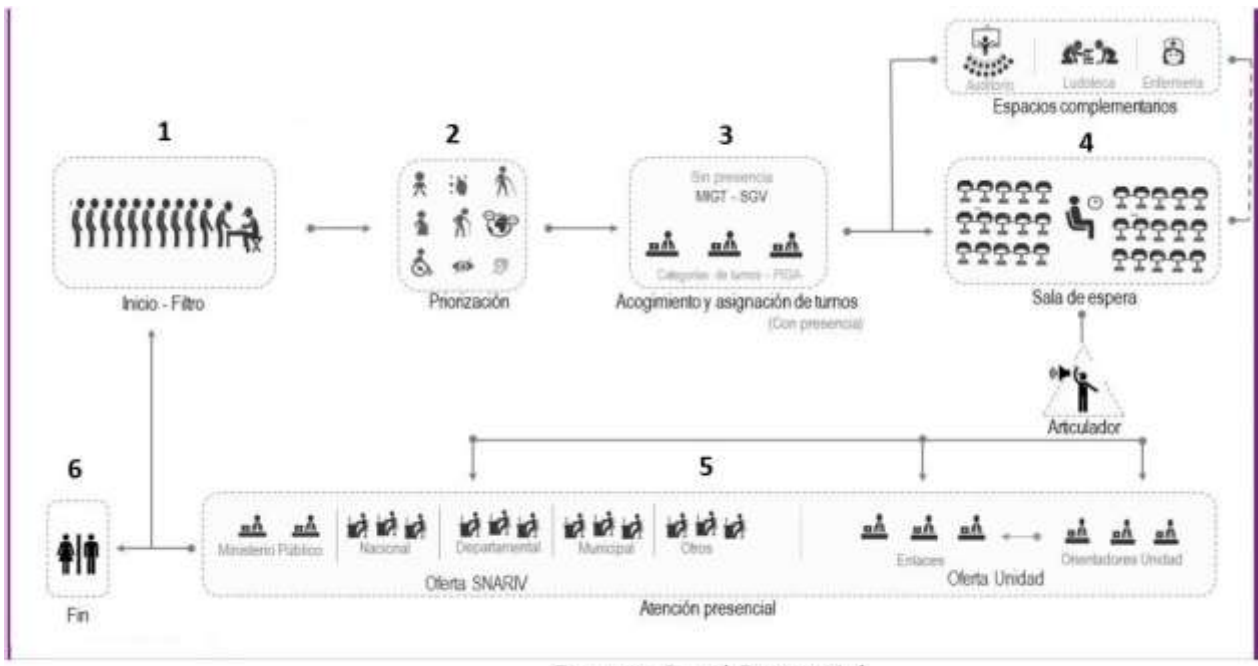

Fuente: Canal Presencial

La descripción de cada una de las etapas de atención y servicio se encuentran descritas en el Manual de Servicio al Ciudadano, las cuales se deben tener en cuenta en la implementación del Módulo Integral de Gestión de Turnos.<sup>2</sup>

<sup>2</sup> manualdeservicioalciudadanov2.pdf (unidadvictimas.gov.co)

| UNIDAD PARA LAS VÍCTIMAS | GUÍA PARA LA IMPLEMENTACIÓN DEL<br>MÓDULO INTEGRAL DE GESTIÓN DE<br>TURNOS | Código: 320,04,04-2          |
|--------------------------|----------------------------------------------------------------------------|------------------------------|
|                          | RELACIÓN CON EL CIUDADANO                                                  | Versión: 01                  |
|                          |                                                                            | Fecha: 29/11/2022            |
|                          |                                                                            | Página <b>4</b> de <b>29</b> |

Es importante tener en cuenta que, previamente a iniciar el proceso de atención y orientación a los ciudadanos en los Centros de Regionales y/o Puntos de Atención a Víctimas, se debe cumplir con la fase de alistamiento<sup>3</sup>, por lo cual, la persona designada para realizar la apertura del acogimiento y los orientadores deben cumplir los lineamientos establecidos en esta etapa de la atención, con el fin de generar el ingreso oportuno al Sistema de Gestión para las Víctimas y al Módulo Integral de Gestión de Turnos.

# II. ACTIVIDADES DEL ACOGEDOR:

# a. Acceso al Módulo Integral de Gestión de Turnos

El profesional designado, que cuente con el perfil de acogedor, debe ingresar a la URL https://sgv.unidadvictimas.gov.co/Login/IniciarSesion - Sistema de Gestión para las Víctimas - SGV y registrar los datos de usuario y contraseña.

| Inicio | de sesión         |
|--------|-------------------|
| Ŧ      | Nombre de Usuario |
| ٩      | Contraseña        |
|        | Iniciar sesión    |

Fuente: Sistema de Gestión para las Víctimas

## b. Módulo Integral de Gestión de Turnos

Una vez ingrese al aplicativo, podrá visualizar el **Módulo Integral de Gestión de Turnos**, por medio de las siguientes opciones:

| TURNOS              |             |
|---------------------|-------------|
| GESTIÓN ACOGIMIENTO | ACOGIMIENTO |
| MÓDULOS Y OFICINAS  |             |

<sup>3</sup> Manual de Servicio al Ciudadano. Etapas en la Atención y Servicio Personalizado. Llegada, alistamiento e inicio de atención.

| UNIDAD PARA LAS VÍCTIMAS | GUÍA PARA LA IMPLEMENTACIÓN DEL<br>MÓDULO INTEGRAL DE GESTIÓN DE<br>TURNOS | Código: 320,04,04-2          |
|--------------------------|----------------------------------------------------------------------------|------------------------------|
|                          | RELACIÓN CON EL CIUDADANO                                                  | Versión: 01                  |
|                          |                                                                            | Fecha: 29/11/2022            |
|                          |                                                                            | Página <b>5</b> de <b>29</b> |

Fuente: Sistema de Gestión para las Víctimas

# c. Gestión de Acogimiento

Posteriormente, debe ingresar a la Gestión de Acogimiento y seleccionar la opción "Acogimiento".

| Aperta in Autopresident         | Detail                                 |                       |                               |                       | Totoccasie -         |
|---------------------------------|----------------------------------------|-----------------------|-------------------------------|-----------------------|----------------------|
| SINTO DE ATTRICIÓN              | <b>РЕСНА У НОВА АРЕНТИВА</b>           | Acceptor dare         | FECHA Y HORA CRIME            | Augedor Clerm         | Personne Providerian |
| private preserve an exercision. | 0010802218 1.27 44 PM                  | 204494 (WARDOOM,      | 241002710124.82104            | Interesting out,      |                      |
| SITTO CRETICAL SPICE, AND       | 00000000000000000000000000000000000000 | And the providence of | 20120210101010                | printed insides.      |                      |
| BUADADA                         | personal span person                   | Sparage Balageory as  | Internet of the part of the   | SAMALANDOW.           |                      |
| CIVIELINAR)                     | 100002214010-010-0114M                 | TRANSS WATSTOND       | DESCRIPTION OF DESCRIPTION    | SUPPORT DURING        | 4                    |
| *#01.8788                       | 04040018 (0.0640)                      | Traine Barristonia.   | 100-000 20110 +10 201 201-000 | Distantia (Distantia) |                      |

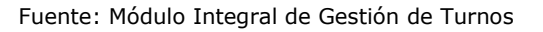

## i. Acogimiento:

Al ingresar a la opción de "Acogimiento" debe dar clic en el botón "Apertura Acogimiento", donde se visualizarán los datos relacionados con el Centro Regional de Atención a Víctimas precargado para la persona asignada a realizar el acogimiento.

## APERTURA DE ACOGIMIENTO

| PUNTO DE ATENCION                      | CENTRO REGIONAL CUCUTA V |
|----------------------------------------|--------------------------|
| DATOS F                                | REAPERTURA               |
| DENTIFICACION ANTEPENÚLTIMA PERSONA FI | LA                       |
| DENTIFICACION PENÚLTIMA PERSONA FILA   |                          |
| DENTIFICACION ÚLTIMA PERSONA FILA      |                          |
| IÚMERO PERSONAS ATENCION PRIOR.        | 0                        |
| COGEDOR                                | FAUSTO-VILLA             |
|                                        |                          |

Fuente: Módulo Integral de Gestión de Turnos

| WINIDAD PARA LAS VÍCTIMAS | GUÍA PARA LA IMPLEMENTACIÓN DEL<br>MÓDULO INTEGRAL DE GESTIÓN DE<br>TURNOS | Código: 320,04,04-2          |
|---------------------------|----------------------------------------------------------------------------|------------------------------|
|                           | RELACIÓN CON EL CIUDADANO                                                  | Versión: 01                  |
|                           |                                                                            | Fecha: 29/11/2022            |
|                           |                                                                            | Página <b>6</b> de <b>29</b> |

Debe verificar que el Centro Regional de Atención a Víctimas asignado corresponda a la ubicación donde se requiere realizar la apertura del módulo/oficina y debe diligenciar los "datos preapertura" requeridos.

Para iniciar la asignación de turnos debe dar clic en el botón de "Apertura Acogimiento".

| Aperture Acceptments   | Busine                |                 |                    |                  | Selecci           | Q.Dat |
|------------------------|-----------------------|-----------------|--------------------|------------------|-------------------|-------|
| PUNTO DE ATENCIÓN      | FECHA Y NORA APERTURA | Accegodor Altra | FECHA Y HORA CERRE | Acogeitor Clerra | Personas Promiter | ies.  |
| CENTRO REGIONAL CUCUTA | 14/01/2022 3:18:33 PM | FAUSTO VILLA    |                    |                  | 0                 | Gene  |

Fuente: Módulo Integral de Gestión de Turnos

## d. Asignación de Turno

Tenga en cuenta que, previo a la asignación del turno, el profesional que cuente con el perfil de acogedor debe realizar la configuración de la pantalla /televisor (<u>Ver numeral e.</u> <u>Configuración de pantalla</u>).

El acogedor del Centro Regional de Atención a Víctimas debe:

 Asignar los turnos a los ciudadanos y/o víctimas, consultando y registrando en el Sistema de Gestión para las Víctimas – SGV los datos de identificación de la persona que requiere la atención, respetando el orden de llegada.

|                                                                                                    |                                                                                                    | Co<br>Mil                                                                                                    | ateo de tarnos<br>ignados al Centro<br>Paato                                                                                                    | 17                                                                                                    |
|----------------------------------------------------------------------------------------------------|----------------------------------------------------------------------------------------------------|----------------------------------------------------------------------------------------------------|----------------------------------------------------------------------------------------------------|----------------------------------------------------------------------------------------------------|
| AGE/3<br>Saminat Junit 10 at 5000                                                                                                    | UKCIÓN DE TUBNOS<br>HE COME DE PORTE DE ANTRE<br>COME DE ANTRE DE ANTRE DE ANTRE DE ANTRE DE ANTRE DE ANTRE DE ANTRE DE ANTRE DE ANTRE DE ANTRE DE ANTRE DE ANTRE | 1000HF + 1                                                                                                    | Seriese Y Anna A<br>In V<br>View V<br>View V                                                                                                    |                                                                                                    |
| Para Al Deservice Al Deservice | Selecclose la tipología     segan los financies                                                                                                    | Manusari Internet<br>Manual<br>Processo de la Constante de<br>Barcelan de la Constante de<br>La Constante de<br>Barcelan de La Constante de<br>Barcelan de La Constante de<br>Barcelan de La Constante de<br>Barcelan de La Constante de | Internet in the second second | Botte para alignar farno<br>Forn in dista existitados se<br>proteito a la asignación del<br>kono o través del bottoj |
| Campo para solocar el<br>número de cedula de la<br>Vectima (cionor sel partis),<br>como, reimpiscivo)<br>de otras, en esponial (cio en la Despuela no so cargan<br>los otras, en esponial induir los<br>dato de la vistima por lo mesos,<br>el primer mantes y apelico)                                                                                                    | Visualización de solas<br>panieras formas a                                                                                                    | Petialia<br>desplaga<br>inclusive<br>la segmen                                                                                                    | yana salaccimara travels de lista<br>de la entitidad (portus) studitados<br>de los entitadados que entito el formalo de<br>anomitir hancol                                                                                                    |                                                                                                    |

| UNIDAD PARA LAS VÍCTIMAS | GUÍA PARA LA IMPLEMENTACIÓN DEL<br>MÓDULO INTEGRAL DE GESTIÓN DE<br>TURNOS | Código: 320,04,04-2          |
|--------------------------|----------------------------------------------------------------------------|------------------------------|
|                          | RELACIÓN CON EL CIUDADANO                                                  | Versión: 01                  |
|                          | CANAL DRESENCIAL                                                           | Fecha: 29/11/2022            |
|                          |                                                                            | Página <b>7</b> de <b>29</b> |

#### Fuente: Canal Presencial - Grupo de Servicio al Ciudadano

| <sup>•</sup> Numero de Docume                               | ente                                                | 41241718                                                                 | Q.D |
|-------------------------------------------------------------|-----------------------------------------------------|--------------------------------------------------------------------------|-----|
| Celuter                                                     |                                                     | Homen de Gelate                                                          |     |
| Nămero turnox esigo                                         | ados.                                               | 2                                                                        |     |
| Oatos Persona                                               |                                                     |                                                                          |     |
|                                                             |                                                     |                                                                          |     |
|                                                             |                                                     |                                                                          |     |
| Nombrea                                                     | CELES                                               | TE OUTERREZ ZABA                                                         | LA  |
| Nombren<br>Colular                                          | CELE5                                               | TE OUTERREZ ZABA<br>7325                                                 | LA  |
| Nombres<br>Celular<br>Telefono                              | CELE5<br>314373<br>123456                           | TE GUTIERREZ ZABA<br>7325<br>7                                           | LA  |
| Nombree<br>Celular<br>Teléfono<br>Dirección                 | CELE5<br>314373<br>123456<br>CARRE                  | TE OUTERREZ ZABA<br>7325<br>7<br>Ra 44 8 13-21                           | LA  |
| Nombree<br>Celular<br>Teléfono<br>Dirección<br>Departamento | CELES<br>314373<br>123456<br>CARRE<br>NACES<br>META | TE OUTERREZ ZABA<br>7325<br>7<br>8<br>RA 44 8 13-21<br>6 mina 44 8 13-21 | LA  |

Fuente: Sistema de Gestión para las Víctimas

#### Nota:

Los datos deben ser diligenciados por el acogedor en el momento de la asignación de los turnos cuando no se encuentre información precargada.

En caso de que exista información precargada, el acogedor debe validar y actualizar los datos, según sea el caso (Nombre, teléfono y ciudad).

 Visualizar el horario asignado de las entidades registradas en el Centro Regional de Atención a Víctimas asociado, con el fin de validar la prestación del servicio, previo a la asignación del turno.

| UNIDAD PARA LAS VÍCTIMAS | GUÍA PARA LA IMPLEMENTACIÓN DEL<br>MÓDULO INTEGRAL DE GESTIÓN DE<br>TURNOS | Código: 320,04,04-2          |
|--------------------------|----------------------------------------------------------------------------|------------------------------|
|                          | RELACIÓN CON EL CIUDADANO                                                  | Versión: 01                  |
|                          |                                                                            | Fecha: 29/11/2022            |
|                          |                                                                            | Página <b>8</b> de <b>29</b> |
|                          |                                                                            |                              |

 Datos Entidad y turno

 Entidad
 UNIDAD PARA LAS VICTIMAS

 Horario de la Entidad:

 Día inicia
 Día fin
 Hora Abre
 Hora Cierra

 LUNES
 VIERNES
 07:00:00
 18:30:00
 5/2

Fuente: Módulo Integral de Gestión de Turnos

**Nota**: En caso de que la entidad requerida no se encuentre disponible, el acogedor debe informar al ciudadano y/o víctima el horario de atención establecido para la prestación del servicio, según sea la entidad y debe seleccionar el motivo de no atención, de acuerdo con la siguiente descripción:

<u>Motivo de No Atención</u>: En este campo se deben seleccionar las razones por las cuales no se asigna un turno al ciudadano. Tenga en cuenta estas tres opciones:

**Caso 1 – ENTIDAD NO PRESENTE:** Se refiere a la entidad que NO participa ni hace presencia en el Centro Regional de Atención a Víctimas.

**Caso 2 – FUERA DE HORARIO DE ATENCIÓN:** Se refiere a la entidad que no está presente en el momento de la solicitud del turno conforme al horario establecido de atención en el Centro Regional de Atención a Víctimas.

**Caso 3 – EN HORARIO SIN PERSONAL ATENCIÓN:** Se refiere a la entidad que, por capacidad operativa, no le es posible realizar atención adicional a los turnos ya asignados.

| Tan Turin              |                                                                                          | Demotivities proven                                                                                              |
|------------------------|------------------------------------------------------------------------------------------|----------------------------------------------------------------------------------------------------|
| # URBERAL              |                                                                                          | Ereidaal unodati pana laa Yohntaa                                                                                |
| AGIL:                  |                                                                                          | Dama Date Non-Nov ResCords                                                                                       |
| I INNETSKITU           |                                                                                          | " Land - Minist - Minist - Marine - Minist                                                                       |
|                        |                                                                                          | 12 Vicitaire organi apertana fata de limitad                                                                     |
| En Stans de Prospeties |                                                                                          | #2.658006                                                                                                    |
| Ro es de Prespertiers  |                                                                                          | Dates to Stitution View •                                                                                        |
|                        |                                                                                          | Nervo de No - Senscente Vele •                                                                                   |
|                        |                                                                                          | A TURNO NO ATENDIDO                                                                                              |
|                        |                                                                                          |                                                                                                    |
|                        |                                                                                          |                                                                                                    |
|                        |                                                                                          |                                                                                                    |
|                        |                                                                                          |                                                                                                    |
|                        |                                                                                          | Botón para registrar la NO ATENCIÓN (cost                                                                        |
|                        | Datos generales para la N                                                                | U ALENCION                                                                                                    |
|                        | Datos generales para la N<br>(datos relacionados para las                                | s opciones donde registro de los datos y a las opciones de los do                                                |
|                        | Datos generales para la N<br>(datos relacionados para las<br>no se pueda brindar atenció | s opcionen donde registrir de los datios y a las opciones de los de<br>los por diferentes listados desplegables) |

| UNIDAD PARA LAS VÍCTIMAS | GUÍA PARA LA IMPLEMENTACIÓN DEL<br>MÓDULO INTEGRAL DE GESTIÓN DE<br>TURNOS | Código: 320,04,04-2          |
|--------------------------|----------------------------------------------------------------------------|------------------------------|
|                          | RELACIÓN CON EL CIUDADANO                                                  | Versión: 01                  |
|                          |                                                                            | Fecha: 29/11/2022            |
|                          |                                                                            | Página <b>9</b> de <b>29</b> |

Fuente: Canal Presencial - Grupo de Servicio al Ciudadano.

i. Asignación:

Luego de las validaciones anteriores, el acogedor debe realizar la asignación de turnos según la necesidad del ciudadano y/o víctima, se la siguiente manera:

| HOME      | TURNOS                      |
|-----------|-----------------------------|
|           | GESTIÓN ACOGIMIENTO         |
|           | MÓDULOS Y OFICINAS          |
| $\langle$ | ASIGNACIÓN TURNOS           |
|           | VISUALIZAR TV               |
|           | INICIAR CERRAR ATENCIÓN EXT |
|           | INSTRUCTIVOS                |

Fuente: Módulo Integral de Gestión de Turnos

- El acogedor debe registrar la entidad requerida por el ciudadano y/o víctima según la necesidad, conforme al indicativo, como se relaciona en el cuadro siguiente:

| INDICATIV<br>O | ENTIDAD                                             |  |  |
|----------------|-----------------------------------------------------|--|--|
| U              | Unidad para las Victimas<br>(Orientadores)          |  |  |
| N              | Notificadores – Unidad para las<br>Victimas         |  |  |
| SE             | SENA                                                |  |  |
| IC             | ICBF: Instituto Colombiano de<br>Bienestar Familiar |  |  |
| DP             | Prosperidad Social                                  |  |  |
| FA             | Familias en Acción                                  |  |  |
| МТ             | Ministerio del Trabajo                              |  |  |
| SS             | Superintendencia de Salud                           |  |  |
| UR             | Unidad de Restitución de Tierras                    |  |  |
| AS             | ANSPE                                               |  |  |

Fuente: Canal Presencial – Grupo de Servicio al Ciudadano.

| EL Código: 320,04,04-2        |
|-------------------------------|
| Versión: 01                   |
| Fecha: 29/11/2022             |
| Página <b>10</b> de <b>29</b> |
|                               |

- El acogedor debe seleccionar el prefijo que corresponda según la categoría del turno (General, Ágil, Prioritario e Inmediato), como se muestra en la siguiente imagen:

| PREFIJO                        | DESCRIPCIÓN DE LA CATEGORÍA DEL TURNO                                                                                                    |
|--------------------------------|----------------------------------------------------------------------------------------------------|
| <u>G</u>                       | <b>GENERAL:</b> El ciudadano y/o víctima requiere un servicio de alta complejidad o requiere un tiempo de atención mayor por las condiciones que describe del caso. Asiste con documentación y soporte para radiación.                                                                                                    |
| Α                              | <b>ÁGIL:</b> El ciudadano y/o víctima requiere un servicio de baja complejidad o requiere un tiempo de atención menor por las condiciones que describe del caso. Asiste solicitando orientación general de una solicitud realizada o información general del proceso.                                                                                                    |
| <u>P</u>                       | <b>PRIORITARIO:</b> El ciudadano y/o víctima cuenta con características y parámetros de priorización, como se muestran a continuación:                                                                                                    |
| *                              | Niños, Niñas y Adolescentes: Víctimas menores de edad que asisten sin compañía de un adulto.                                                                                                    |
| 1                              | Mujeres Embarazas: que se presenten, evidencien o se pregunte directamente con los<br>lineamientos definidos para su atención.                                                                                                    |
| ٩                              | Personas con discapacidad: Ciudadanos y/o víctimas asistentes que presenten o se evidencia<br>alguna categoría de discapacidad, (física, sensorial, mental sicosocial, cognitiva y múltiple) o<br>se pregunte directamente con los lineamientos definidos para su atención.                                                                                                    |
| *                              | Persona Mayor: Hombres y mujeres mayores de 60 años. Brindar atención preferencial de acuerdo con las necesidades identificadas para su priorización.                                                                                                    |
| <b>⊘</b> <u>*</u> <sup>™</sup> | Víctimas de municipios apartados: Víctimas asistentes que manifiestan o solicitan que la<br>atención se priorice por motivos de desplazamiento prolongados, lejanía y altos costos de<br>traslado al lugar de atención. En estos casos se podrá realizar una validación previa en los<br>sistemas de información y priorizar de conformidad a la distancia de residencia y características<br>para su desplazamiento. |
|                                | <b>INMEDIATO:</b> Para todos los casos de priorización es importante validar la urgencia que presenta (enfermedad, padecimiento o situación de salud que afecte su locomoción o requieracuidado especial) y brindar la atención inmediata.                                                                                                    |
|                                | Fuente: Canal Presencial – Grupo de Servicio al Ciudadano.                                                                                                    |

- Luego de seleccionar el prefijo, el sistema automáticamente genera el turno asignado:

| UNIDAD PARA LAS VÍCTIMAS | GUÍA PARA LA IMPLEMENTACIÓN DEL<br>MÓDULO INTEGRAL DE GESTIÓN DE<br>TURNOS | Código: 320,04,04-2           |
|--------------------------|----------------------------------------------------------------------------|-------------------------------|
|                          | RELACIÓN CON EL CIUDADANO                                                  | Versión: 01                   |
|                          | CANAL DESENCIAL                                                            | Fecha: 29/11/2022             |
|                          |                                                                            | Página <b>11</b> de <b>29</b> |
|                          |                                                                            |                               |

٦

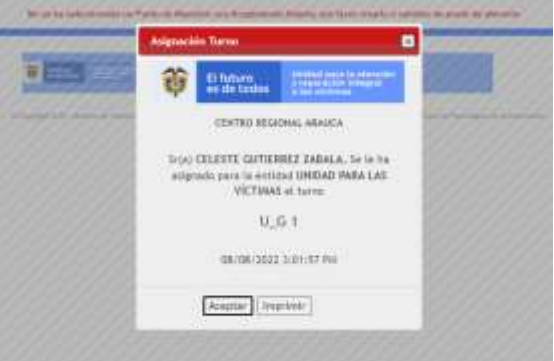

Fuente: Módulo Integral de Gestión de Turnos

 El consecutivo del número del turno que emite el sistema es lineal, es decir, que independientemente de la categoría (General, Ágil, Prioritario o Inmediato), la secuencia numérica que emite es para todos la misma, de manera ascendente y no es independiente para cada una de las categorías; como se muestra en la siguiente imagen:

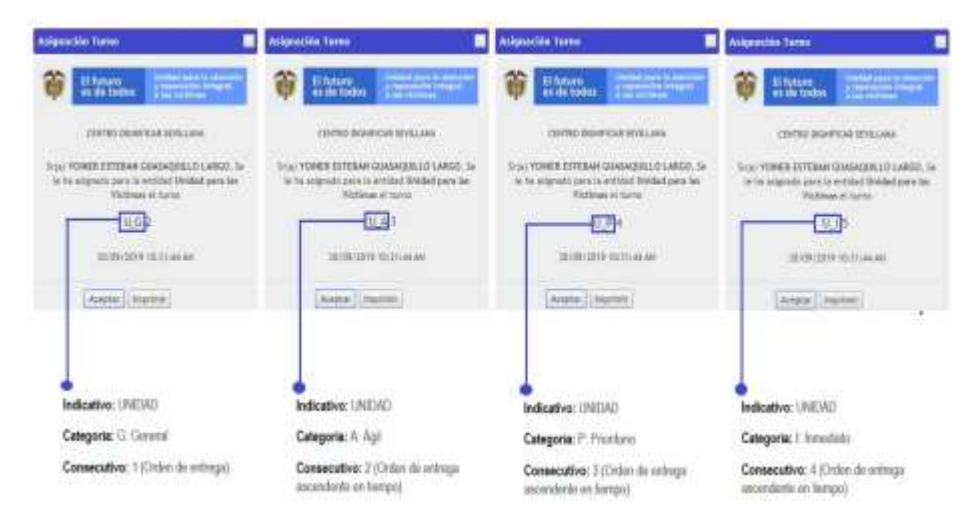

Fuente: Canal Presencial – Grupo de Servicio al Ciudadano.

# e. Configuración de pantalla

| UNIDAD PARA LAS VÍCTIMAS | GUÍA PARA LA IMPLEMENTACIÓN DEL<br>MÓDULO INTEGRAL DE GESTIÓN DE<br>TURNOS | Código: 320,04,04-2           |
|--------------------------|----------------------------------------------------------------------------|-------------------------------|
|                          | RELACIÓN CON EL CIUDADANO                                                  | Versión: 01                   |
|                          |                                                                            | Fecha: 29/11/2022             |
|                          |                                                                            | Página <b>12</b> de <b>29</b> |

Luego de la asignación del turno, el acogedor debe proyectar en el televisor los turnos para el llamado y visualización por parte de los ciudadanos y/o víctimas en la sala de espera.

Para generar la configuración debe ingresar a la pestaña "Turnos" – "Visualizar TV", como se muestra a continuación:

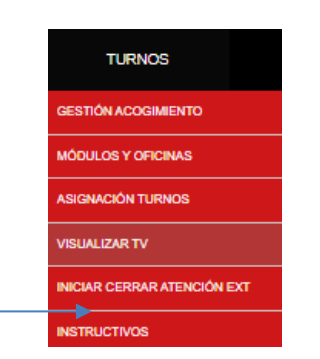

Fuente: Módulo Integral de Gestión de Turnos

Luego debe seleccionar la opción "Visualizar TV" para proyectar la pestaña donde se identifica el turno, el número del módulo/oficina y el nombre del ciudadano y/o víctima. Esta imagen debe ser proyectada en el televisor dispuesto en la sala de espera del Centro Regional de Atención a Víctimas.

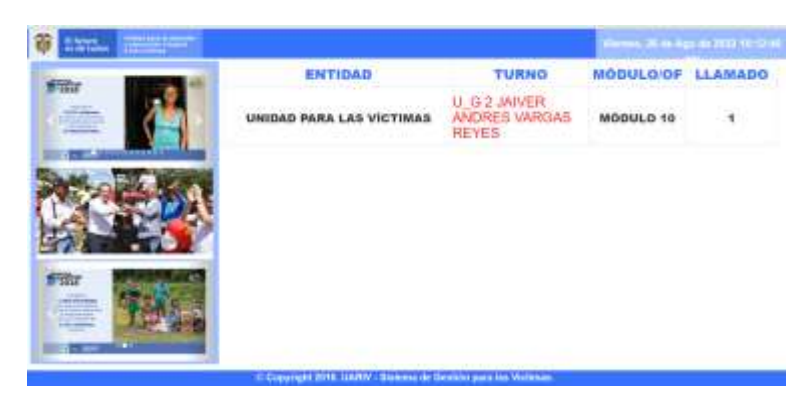

Fuente: Módulo Integral de Gestión de Turnos

#### <u>Llamado en sala</u>

 Una vez el ciudadano y/o víctima llegue al módulo/oficina asignada e inicie la atención, automáticamente el turno se ocultará de la pantalla del televisor en sala de espera.

| UNIDAD PARA LAS VÍCTIMAS | GUÍA PARA LA IMPLEMENTACIÓN DEL<br>MÓDULO INTEGRAL DE GESTIÓN DE<br>TURNOS | Código: 320,04,04-2           |
|--------------------------|----------------------------------------------------------------------------|-------------------------------|
|                          | RELACIÓN CON EL CIUDADANO                                                  | Versión: 01                   |
|                          |                                                                            | Fecha: 29/11/2022             |
|                          |                                                                            | Página <b>13</b> de <b>29</b> |

 Cada vez que el orientador finalice la atención, automáticamente el sistema realiza el llamado de un nuevo turno, según la tipología asignada y este se visualiza en la pantalla del televisor.

# III. ACTIVIDADES DEL ORIENTADOR

Posteriormente a la asignación de los turnos y respectiva configuración de pantalla por parte del acogedor, el orientador debe realizar las siguientes actividades:

# a. Apertura Módulo u Oficina

Para realizar el llamado de turnos en sala, es necesario habilitar la apertura del módulo u oficina donde se encuentra ubicado el orientador, antes de iniciar la atención presencial:

| TURNOS                    |    | JORNADAS                  | CAS | 6 <b>0</b> 5 |
|---------------------------|----|---------------------------|-----|--------------|
| GESTIÓN ACOGIMIENTO       |    |                           |     |              |
| MÓDULOS Y OFICINAS        |    | APERTURA MÓDULO U OFICINA |     |              |
| ASIGNACIÓN TURNOS         |    |                           |     |              |
| VISUALIZAR TV             |    |                           |     |              |
| INICIAR CERRAR ATENCIÓN E | хт |                           |     |              |
| INSTRUCTIVOS              |    |                           |     |              |

Fuente: Módulo Integral de Gestión de Turnos

**Tenga en cuenta que,** cada orientador debe realizar la apertura del módulo según la entidad y registrar el número del módulo en el Sistema de Gestión para las Víctimas – SGV en el campo: "No Módulo u Oficina".

|                                                                      |                                          | 100000                     |  |
|----------------------------------------------------------------------|------------------------------------------|----------------------------|--|
| CAMBAR<br>Selections Tipo<br>No Modole a Cliona<br>Canfirmi aporture | Enterna Extended<br>Enterna E<br>Móteuto | ANDES<br>Selectionar Vatar |  |

| GUÍA PARA LA IMPLEMENTACIÓN DEL<br>MÓDULO INTEGRAL DE GESTIÓN DE<br>TURNOS | Código: 320,04,04-2                                                                                                    |
|----------------------------------------------------------------------------|----------------------------------------------------------------------------------------------------|
| RELACIÓN CON EL CIUDADANO                                                  | Versión: 01                                                                                                    |
|                                                                            | Fecha: 29/11/2022                                                                                                    |
| CANAL PRESENCIAL                                                           | Página <b>14</b> de <b>29</b>                                                                                               |
|                                                                            | GUÍA PARA LA IMPLEMENTACIÓN DEL<br>MÓDULO INTEGRAL DE GESTIÓN DE<br>TURNOS<br>RELACIÓN CON EL CIUDADANO<br>CANAL PRESENCIAL |

Fuente: Módulo Integral de Gestión de Turnos

Los siguientes campos deben diligenciarse de manera obligatoria:

- <u>Cambiar Punto de Atención</u>: El aplicativo precargará la ubicación inicial asociada al orientador.
- <u>Entidad</u>: El aplicativo precargará la información asociada al orientador. Nota: Cada entidad cuenta con un horario establecido por el Centro Regional de Atención a Víctimas.
- <u>Seleccionar Tipo</u>: Se encuentran dos opciones de respuesta: "Módulo" u "Oficina", según los lineamientos establecidos en los Centros Regionales de Atención a Víctimas de cada Dirección Territorial.
- <u>N.º Módulo u Oficina</u>: El orientador debe registrar el número al cual corresponde su puesto de trabajo, teniendo en cuenta que al momento del llamado aparece este número en la pantalla de la sala de espera del Centro Regional de Atención a Víctimas.
- <u>Confirma Apertura</u>: Es necesario seleccionar esta opción, de lo contario, no se habilitará el botón Apertura Módulo u Oficina.

| nicute           |              | er mit ponter s | N 389152831539 | Corporation in | tige serve a tratific stri |
|------------------|--------------|-----------------|----------------|----------------|----------------------------|
| CAME             | AAR PUNTO DE | ATENCIÓN        | CENT           | RO DISNERCA    | R SEVILLANA W              |
|                  | Entropy      | Horiano d       | e le l'instet  | S MCTRIAS      | w.                         |
|                  | Dia Inicia   | lis fe          | Hen Alex       | Hora Gena      |                            |
|                  | 14463        | +2943           | 30 (0.00       | 6.0.0          | 40.30                      |
|                  |              |                 |                |                |                            |
| Serence coner To | pe: Moouto   |                 |                |                |                            |
| No Midule a Offi | 10           |                 |                |                |                            |
| Confirms aper    | 111 EI       |                 |                |                |                            |
|                  |              |                 |                |                |                            |

Fuente: Módulo Integral de Gestión de Turnos

| UNIDAD PARA LAS VÍCTIMAS | GUÍA PARA LA IMPLEMENTACIÓN DEL<br>MÓDULO INTEGRAL DE GESTIÓN DE<br>TURNOS | Código: 320,04,04-2           |
|--------------------------|----------------------------------------------------------------------------|-------------------------------|
|                          | RELACIÓN CON EL CIUDADANO                                                  | Versión: 01                   |
|                          |                                                                            | Fecha: 29/11/2022             |
|                          | CANAL PRESENCIAL                                                           | Página <b>15</b> de <b>29</b> |

Una vez el orientador seleccione la opción "Apertura Módulo u Oficina", el sistema genera la siguiente confirmación:

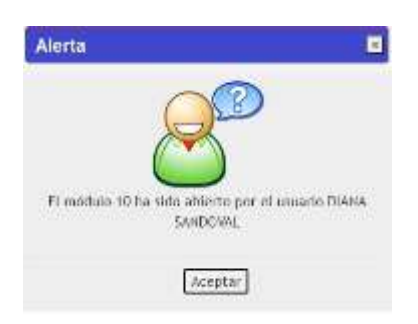

Fuente: Módulo Integral de Gestión de Turnos

Consecutivamente a la confirmación de la Apertura Módulo u Oficina, el sistema realiza el llamado de manera audiovisual en la sala de espera, con el fin de que el ciudadano y/o víctima se acerque para ser atendido.

# i. <u>Llamado de turnos</u>

Se procede a realizar el llamado del turno para el inicio de la atención. Si el ciudadano y/o víctima no atiende el primer llamado se le da una espera de 10 minutos para realizar un segundo llamado. El turno será asignado automáticamente al orientador que se encuentre disponible para brindar la atención, por lo cual el tiempo de espera entre el primer llamado y el segundo podrá variar.

Si en el segundo llamado no responde, el turno queda automáticamente en un estado de "Abandono", lo cual significa que el ciudadano y/o víctima perdió el turno y debe volver a solicitarlo.

# Nota:

*Cuando no se acerque el ciudadano y/o víctima para brindarle la atención, el orientador debe llamar al siguiente turno.* 

Si el ciudadano y/o víctima se acerca para saber sobre el estado de su turno, el orientador debe ir a la funcionalidad "Consulte Turno Hoy" (Consulte capítulo 7.1 del presente instructivo).

# b. Iniciar Atención

| UNIDAD PARA LAS VÍCTIMAS | GUÍA PARA LA IMPLEMENTACIÓN DEL<br>MÓDULO INTEGRAL DE GESTIÓN DE<br>TURNOS | Código: 320,04,04-2           |
|--------------------------|----------------------------------------------------------------------------|-------------------------------|
|                          | RELACIÓN CON EL CIUDADANO                                                  | Versión: 01                   |
|                          |                                                                            | Fecha: 29/11/2022             |
|                          |                                                                            | Página <b>16</b> de <b>29</b> |

Para iniciar la atención, el orientador debe ir a la funcionalidad "Casos" y seleccionar la opción "Gestionar Caso", según sea el servicio requerido:

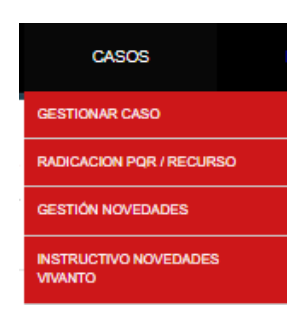

Fuente: Módulo Integral de Gestión de Turnos

El sistema habilita una ventana en la parte superior derecha de la pantalla, precargando los datos del ciudadano y/o víctima asignada para la atención.

| 1436          | 1/844 | LINNING AL                                  | 94 <b>00</b>      | INFO 3 READ | aponts          | #1.0A               |     |                                                                       |
|---------------|-------|---------------------------------------------|-------------------|-------------|-----------------|---------------------|-----|-----------------------------------------------------------------------|
| (approximate) | -     | Managin Salara                              | Danier on Science | 1902400     | A DEL LINUARO   |                     | No. | MICH 1794 (CATORICA<br>Manana<br>1994 A.F.1<br>Mananana               |
|               |       | Denner School<br>(1980) (n. 1997) (n. 1987) | ((w) (stants      |             | Part of South   | w: (specific(sp) w) |     | Grader<br>Yelkikili 1-11-20<br>Jo M<br>Meane                          |
|               |       |                                             |                   | Speed litra | an team (binana |                     |     | Rendrani<br>Catalan Access<br>Manacologus<br>Decembración<br>Historia |
|               |       |                                             |                   |             |                 |                     |     |                                                                       |
|               |       |                                             |                   |             |                 |                     |     | liganese<br>New                                                       |
|               |       |                                             |                   |             |                 |                     |     | Ex Conta                                                              |

Fuente: Módulo Integral de Gestión de Turnos

Paralelamente, el sistema de forma automática hace el llamado al ciudadano y/o víctima en la pantalla del Centro Regional de Atención a Víctimas, como se muestra en la imagen:

| UNIDAD PARA LAS VÍCTIMAS | GUÍA PARA LA IMPLEMENTACIÓN DEL<br>MÓDULO INTEGRAL DE GESTIÓN DE<br>TURNOS | Código: 320,04,04-2           |
|--------------------------|----------------------------------------------------------------------------|-------------------------------|
|                          | RELACIÓN CON EL CIUDADANO                                                  | Versión: 01                   |
|                          |                                                                            | Fecha: 29/11/2022             |
|                          | CANAL PRESENCIAL                                                           | Página <b>17</b> de <b>29</b> |
|                          |                                                                            |                               |

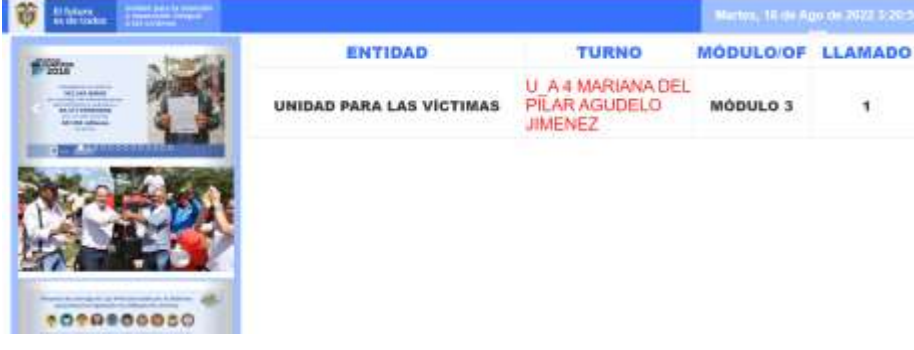

Fuente: Módulo Integral de Gestión de Turnos

En el momento que el ciudadano y/o víctima se acerque al módulo/oficina, el orientador debe seleccionar "Iniciar atención":

| HONS | terring and terring                     | teoret :                              | Allow aports | A30.00                                                                                                    |                                                                                                    |
|------|-----------------------------------------|---------------------------------------|--------------|----------------------------------------------------------------------------------------------------|----------------------------------------------------------------------------------------------------|
|      | Anna Anna Anna Anna Anna Anna Anna Anna | Son a lana<br>San a lana<br>1972 (Mar |              | ness<br>■ Researc<br>= District of the second of the second o | March Freedow (1990)<br>March 1<br>Harris (14)<br>Harris (14) |
|      |                                         |                                       |              |                                                                                                    | tana<br>Di Pana<br>Tana                                                                                                    |

Fuente: Módulo Integral de Gestión de Turnos

El orientador debe brindar la atención y orientación al ciudadano y/o víctima y al terminar debe seleccionar "Siguiente turno" y dar clic en "Finalizar atención" para que el sistema continue llamando el número del consecutivo:

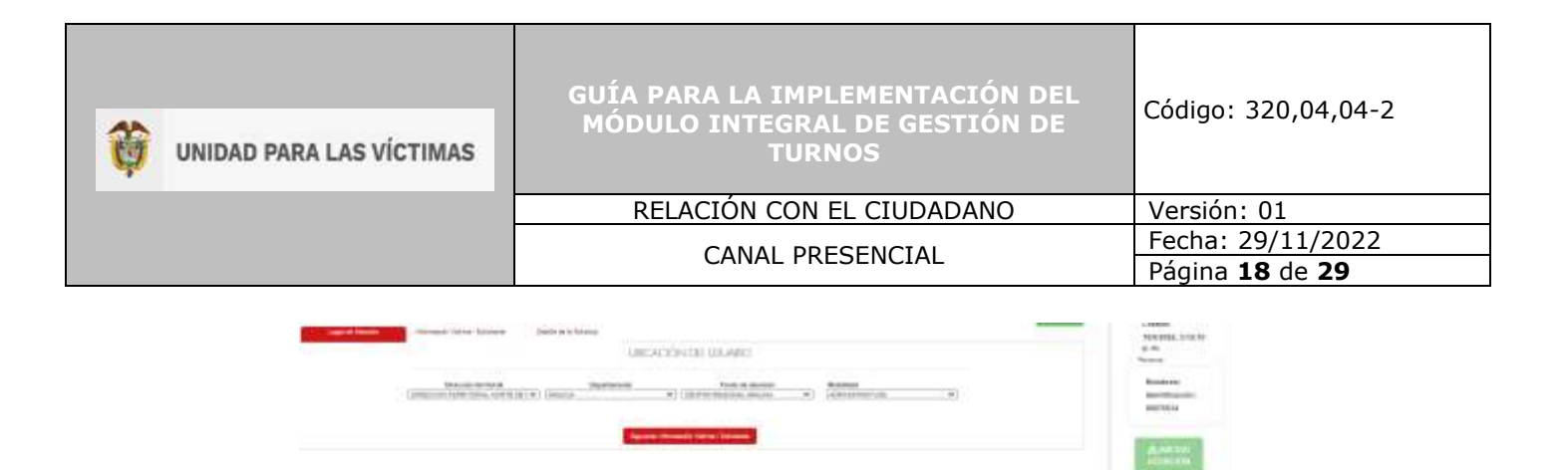

Fuente: Módulo Integral de Gestión de Turnos

#### Tenga en cuenta:

La atención tiene tres estados:

- <u>Siguiente turno</u>: Debe seleccionar esta opción siempre y cuando la atención continue.
- <u>En pausa</u>: Debe seleccionar esta opción cuando el orientador requiere suspender la atención temporalmente. Este estado se debe utilizar en los momentos asignados para el descanso. Nota: Si el tiempo de pausa estima más de 20 minutos, se recomienda cerrar el módulo/oficina.
- <u>Cerrar</u>: Debe seleccionar esta opción cuando sea necesario cerrar el módulo del orientador y finalice definitivamente su atención.

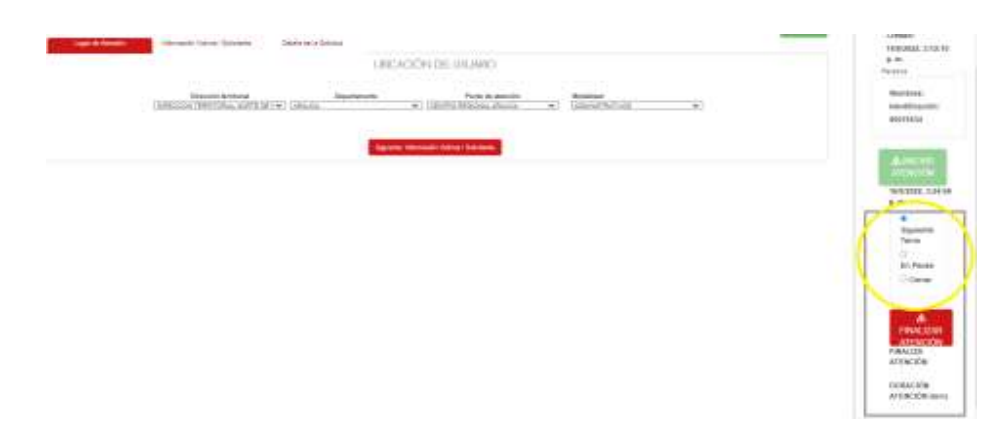

Fuente: Módulo Integral de Gestión de Turnos

c. Siguiente Turno

| UNIDAD PARA LAS VÍCTIMAS | GUÍA PARA LA IMPLEMENTACIÓN DEL<br>MÓDULO INTEGRAL DE GESTIÓN DE<br>TURNOS | Código: 320,04,04-2           |
|--------------------------|----------------------------------------------------------------------------|-------------------------------|
|                          | RELACIÓN CON EL CIUDADANO                                                  | Versión: 01                   |
|                          |                                                                            | Fecha: 29/11/2022             |
|                          | CANAL PRESENCIAL                                                           | Página <b>19</b> de <b>29</b> |

Una vez finalice la atención en el módulo u oficina del orientador del Centro Regional de Atención a Víctimas, el sistema muestra automáticamente el siguiente ciudadano y/o víctima que se está llamando por medio de las pantallas de la sala de espera, para iniciar la atención y continuar con el ciclo de manera continua hasta que no se elija otra opción.

**Nota**: Es de tener en cuenta que el sistema realiza el llamado de turno bajo parámetros establecidos y asignados de manera programada para las categorías que se relacionan en el documento actual.

| LINECACCHI DE UNUMPO                                                                                                    | HEROMAL 2/12-10<br>9-90                               |
|----------------------------------------------------------------------------------------------------|-------------------------------------------------------|
| Landon and the second second s | Maardone.<br>Anno Africa anno 1<br>Anno Africa anno 1 |
|                                                                                                    | America                                               |
|                                                                                                    |                                                       |
|                                                                                                    | in Para                                               |
|                                                                                                    | - PRINCESS                                            |
|                                                                                                    | PRALIZE<br>ACTIVIZE<br>CONACTIVE                      |
|                                                                                                    | Artiscice and                                         |

Fuente: Módulo Integral de Gestión de Turnos

# IV. CIERRE DEL MÓDULO INTEGRAL DE GESTIÓN DE TURNOS

El cierre corresponde a la finalización de la atención en cada uno de los módulos/oficinas y en el Centro Regional de Atención a Víctimas.

## a. Cierre módulo/oficina - Orientador:

El orientador de cada módulo/oficina debe seleccionar el botón "Cerrar" cuando finalicen los turnos asignados.

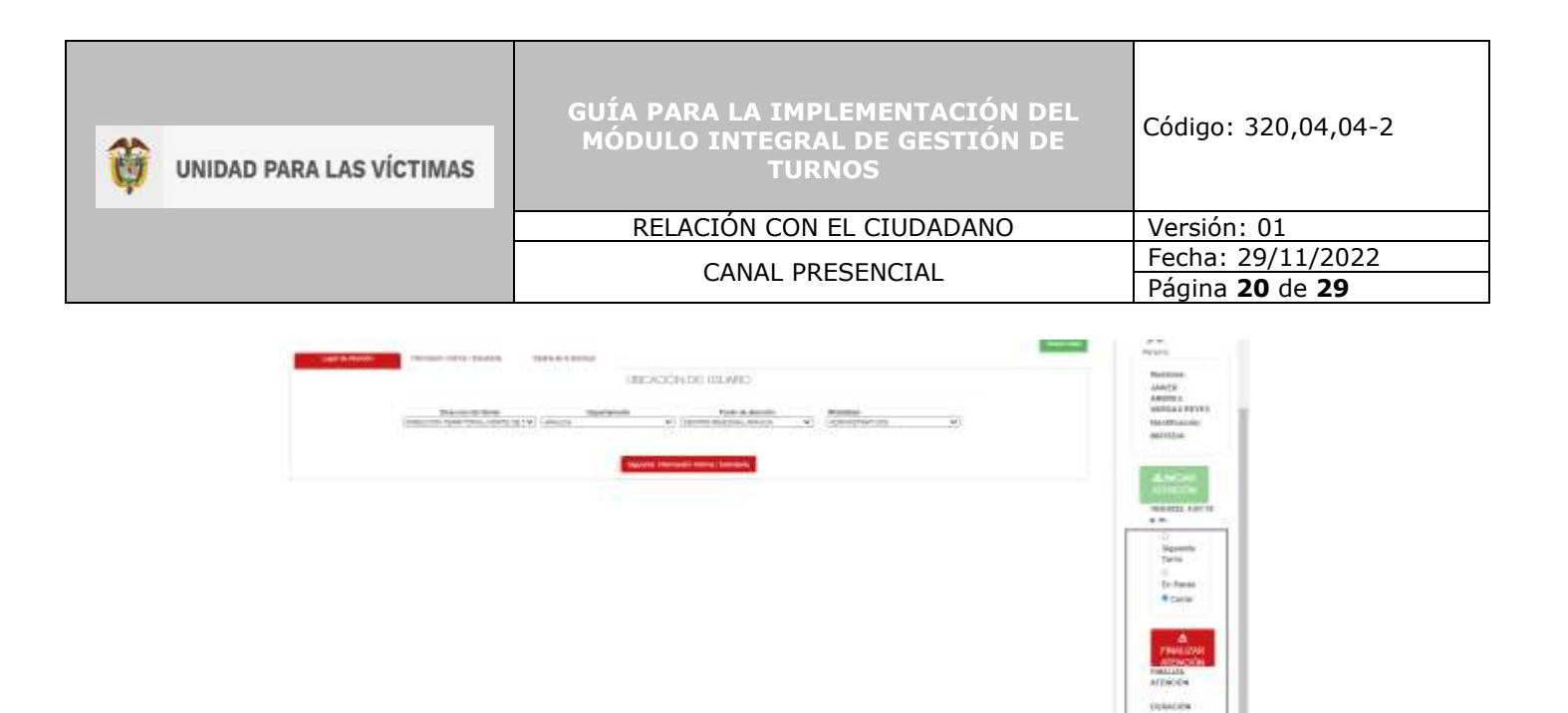

Fuente: Módulo Integral de Gestión de Turnos

Posteriormente a finalizar la atención, el sistema muestra una ventana emergente con el resumen de la atención por módulo/oficina:

| Lackson program                                                                                                    | 4                                                                                                    |
|----------------------------------------------------------------------------------------------------|----------------------------------------------------------------------------------------------------|
| Marcal and Control of Control         Marcal and Control of Control         Marcal and Control of Control           Marcal and Control of Control of Cont | Biomannia<br>Biolachi<br>Huberton<br>Huberton<br>Hu |

Fuente: Módulo Integral de Gestión de Turnos

## b. Cierre del acogimiento - Acogedor:

Una vez finalice la atención del Centro Regional e Atención a Víctimas, el acogedor debe realizar el cierre del acogimiento:

Ingrese por "GESTIÓN DE ACOGIMIENTO" – ACOGIMIENTO:

| UNIDAD PARA LAS VÍCTIMAS | GUÍA PARA LA IMPLEMENTACIÓN DEL<br>MÓDULO INTEGRAL DE GESTIÓN DE<br>TURNOS | Código: 320,04,04-2           |
|--------------------------|----------------------------------------------------------------------------|-------------------------------|
|                          | RELACIÓN CON EL CIUDADANO                                                  | Versión: 01                   |
|                          |                                                                            | Fecha: 29/11/2022             |
|                          | CANAL PRESENCIAL                                                           | Página <b>21</b> de <b>29</b> |
|                          |                                                                            |                               |

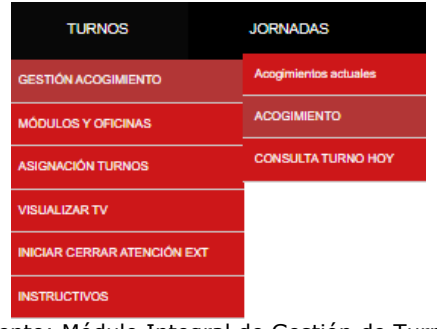

Fuente: Módulo Integral de Gestión de Turnos

A continuación, de manera automática el sistema ingresa a la sección "GESTIÓN DE ACOGIMIENTO". El acogedor debe seleccionar la opción "Cerrar".

|                         | G                     | ESTION DE J   | ACOGIMIENTO           |                 |                       |         |
|-------------------------|-----------------------|---------------|-----------------------|-----------------|-----------------------|---------|
| Li Apertura Acagomento  | Beatar                |               |                       |                 | Selection +           | Q.Baser |
| PUNTO DE ATENCIÓN       | FECHA Y HORA APERTURA | Acogedor Abre | FEDHA V HONA CERTIE   | Apogedor Cierra | Personas Prioritarias |         |
| CENTRO REISIONAL ARAUGA | 10/06/2022 3 45 21 PM | PRINTE VILLA  |                       |                 | 0                     | Gent    |
| CENTRO REDIGNAL ARAUCA  | (6/06/0522 3/09/71 PM | ALLV OTRUAT   | 10100-2022 2 40 25 PM | TAUSTOVILLA     | -a-                   | 0       |

Fuente: Módulo Integral de Gestión de Turnos

Luego de seleccionar la opción "Cerrar", el sistema muestra la siguiente información en donde el acogedor debe seleccionar "Cerrar acogimiento".

| DENTRO REG                                | THAT ARADICA          |
|-------------------------------------------|-----------------------|
| LEAST NO. PROV                            | to the second         |
| 04100 76                                  | EARERTURA             |
| ECINA Y HORA APERTURA                     | 16/08/2022 3 46 31 PM |
| DENTIFICACION ANTERENÚLTINA PER SONA FILA |                       |
| DENTIFICACION PENGLITINA PERSONA FILA     |                       |
| DENTFICACION AÚLTIMA PERIONA FILA         |                       |
| ¥                                         |                       |

Fuente: Módulo Integral de Gestión de Turnos

Finalmente, el sistema solicita la confirmación del cierre. El acogedor debe tener en cuenta que todos los módulos/oficinas hayan realizado el correspondiente cierre, de lo contrario, los turnos pendientes por atender quedarán en estado de abandono.

| UNIDAD PARA LAS VÍCTIMAS | GUÍA PARA LA IMPLEMENTACIÓN DEL<br>MÓDULO INTEGRAL DE GESTIÓN DE<br>TURNOS | Código: 320,04,04-2           |
|--------------------------|----------------------------------------------------------------------------|-------------------------------|
|                          | RELACIÓN CON EL CIUDADANO                                                  | Versión: 01                   |
|                          | CANAL DRECENCIAL                                                           | Fecha: 29/11/2022             |
|                          | CANAL PRESENCIAL                                                           | Página <b>22</b> de <b>29</b> |
|                          |                                                                            |                               |

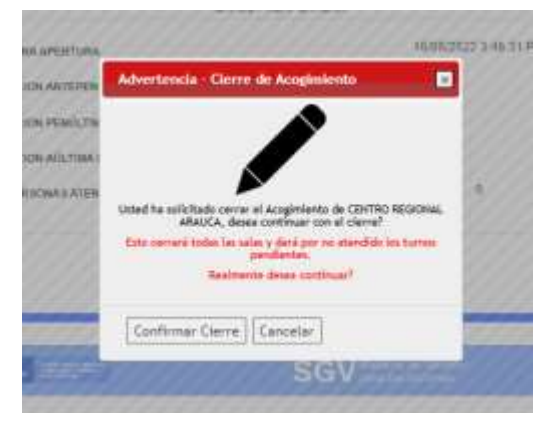

Fuente: Módulo Integral de Gestión de Turnos

El acogedor debe seleccionar "Aceptar" para finalizar el cierre.

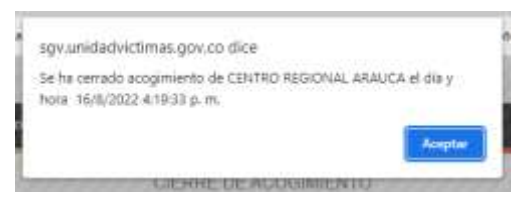

Fuente: Módulo Integral de Gestión de Turnos

# V. CHARLAS DE ORIENTACIÓN Y SALA DE ESPERA:

Las charlas de orientación se deben realizar en los Centros Regionales y/o Puntos de Atención a Víctimas por parte de la persona encargada de realizar el acogimiento, alternando la participación por parte de los diferentes servidores de las entidades del Sistema Nacional de Atención y Reparación a Víctimas - SNARIV y del municipio, las cuales se deben desarrollar bajo los parámetros establecidos en el Manual de Servicio al Ciudadano de la Unidad para las Víctimas, y en torno a la articulación de la sala de espera, la periodicidad y el Enfoque Diferencial y de Género, lenguaje claro e inclusivo.

Es importante tener en cuenta que es necesario articularlas con el acogedor en el marco de la implementación de la atención del Canal Presencial y el Módulo Integral de Gestión de Turnos.

Las etapas de atención y servicio se encuentran descritas en el Manual de Servicio al Ciudadano<sup>4</sup>.

<sup>4</sup> manualdeservicioalciudadanov2.pdf (unidadvictimas.gov.co)

| UNIDAD PARA LAS VÍCTIMAS | GUÍA PARA LA IMPLEMENTACIÓN DEL<br>MÓDULO INTEGRAL DE GESTIÓN DE<br>TURNOS | Código: 320,04,04-2           |
|--------------------------|----------------------------------------------------------------------------|-------------------------------|
|                          | RELACIÓN CON EL CIUDADANO                                                  | Versión: 01                   |
|                          |                                                                            | Fecha: 29/11/2022             |
|                          |                                                                            | Página <b>23</b> de <b>29</b> |

# VI. FUNCIONALIDADES DEL MÓDULO INTEGRAL DE GESTIÓN DE TURNOS

## a. Consultas Módulo Integral de Gestión de Turnos

Por medio de estas consultas el Grupo de Servicio al Ciudadano y el acogedor podrán buscar y recopilar información detallada sobre el acogimiento y el estado de los turnos, conforme sea el perfil asignado para el acceso al módulo y la necesidad del servicio durante la atención y orientación en los Centros Regionales y Puntos de Atención a Víctimas. Por consiguiente, se encuentran descritas, a continuación, las consultas "Consulta Turno Hoy" y "Consulta Acogimientos Actuales".

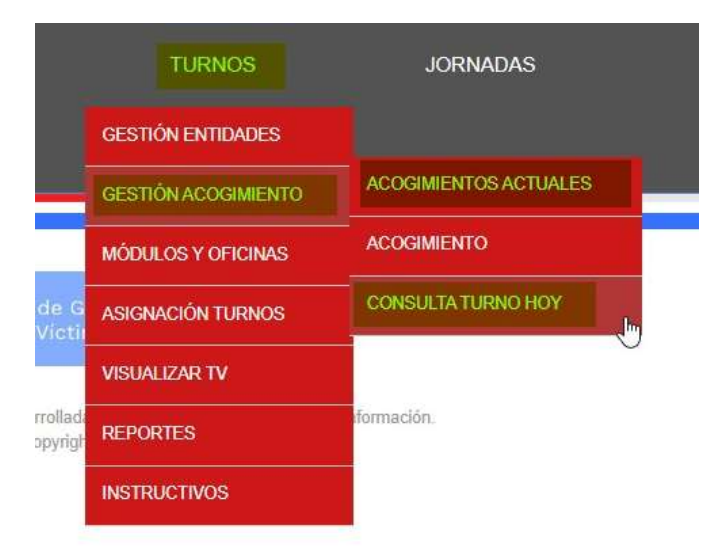

Fuente: Módulo Integral de Gestión de Turnos

## i. <u>Consulta Turno Hoy</u>

Una vez asignado el turno en el sistema, por medio de la funcionalidad "Consulta Turno Hoy", el acogedor podrá acceder ingresando el número de documento del ciudadano y/o víctima o el ID del turno. De esta manera, le permitirá contar con información precisa del estado del turno.

| UNIDAD PARA LAS VÍCTIMAS | GUÍA PARA LA IMPLEMENTACIÓN DEL<br>MÓDULO INTEGRAL DE GESTIÓN DE<br>TURNOS | Código: 320,04,04-2           |
|--------------------------|----------------------------------------------------------------------------|-------------------------------|
|                          | RELACIÓN CON EL CIUDADANO                                                  | Versión: 01                   |
|                          | CANAL DRECENCIAL                                                           | Fecha: 29/11/2022             |
|                          |                                                                            | Página <b>24</b> de <b>29</b> |

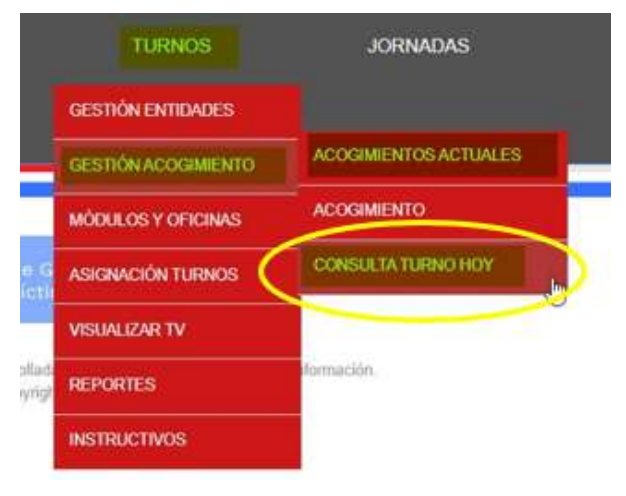

Fuente: Módulo Integral de Gestión de Turnos

# ii. <u>Consulta Acogimientos Actuales</u>

Por medio de esta funcionalidad la persona designada por el Grupo de Servicio al Ciudadano podrá identificar información detallada del acogimiento. La consulta permite obtener información sobre la hora de apertura y cierre del acogimiento e identificar a la persona que lo realizó. De esta manera, en torno a la prestación del servicio en los Centros Regionales y Puntos de Atención a Víctimas, se podrá establecer el responsable y solicitar el cierre del acogimiento en caso de que se requiera y, adicionalmente, realizar la retroalimentación que se considere pertinente frente al Módulo Integral de Gestión de Turnos.

Conforme a lo anterior, el acceso a esta funcionalidad está a cargo del nivel nacional del Grupo de Servicio al Ciudadano.

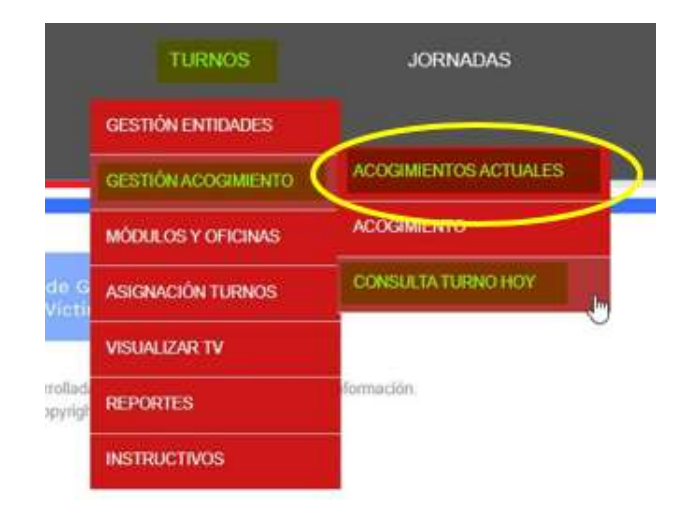

Fuente: Módulo Integral de Gestión de Turnos

b. Reportes Módulo Integral de Gestión de Turnos

710.14.15-34 V1

| UNIDAD PARA LAS VÍCTIMAS | GUÍA PARA LA IMPLEMENTACIÓN DEL<br>MÓDULO INTEGRAL DE GESTIÓN DE<br>TURNOS | Código: 320,04,04-2           |
|--------------------------|----------------------------------------------------------------------------|-------------------------------|
|                          | RELACIÓN CON EL CIUDADANO                                                  | Versión: 01                   |
|                          |                                                                            | Fecha: 29/11/2022             |
|                          | CANAL PRESENCIAL                                                           | Página <b>25</b> de <b>29</b> |

El objetivo del Módulo de Reportes es llevar a cabo el seguimiento a la atención realizada en los Centros Regionales y/o Puntos de Atención a Víctimas, con el fin de evaluar la gestión para identificar oportunidades de mejora y generar estrategias que fortalezcan la atención. Por consiguiente, el acceso a esta funcionalidad y la responsabilidad de este seguimiento está cargo del nivel nacional del Grupo de Servicio al Ciudadano.

A través de la información proporcionada por el módulo - reportes, se realiza el análisis de la gestión de la atención por cada Centro Regional y/o Punto de Atención a Víctimas, cuyo resultado es socializado con las Direcciones Territoriales.

Para el acceso y generar los reportes del Módulo Integral de Gestión de Turnos, se encuentra la opción "Reportes" donde la persona designada por el Grupo de Servicio al Ciudadano podrá encontrar los tipos de informe requeridos:

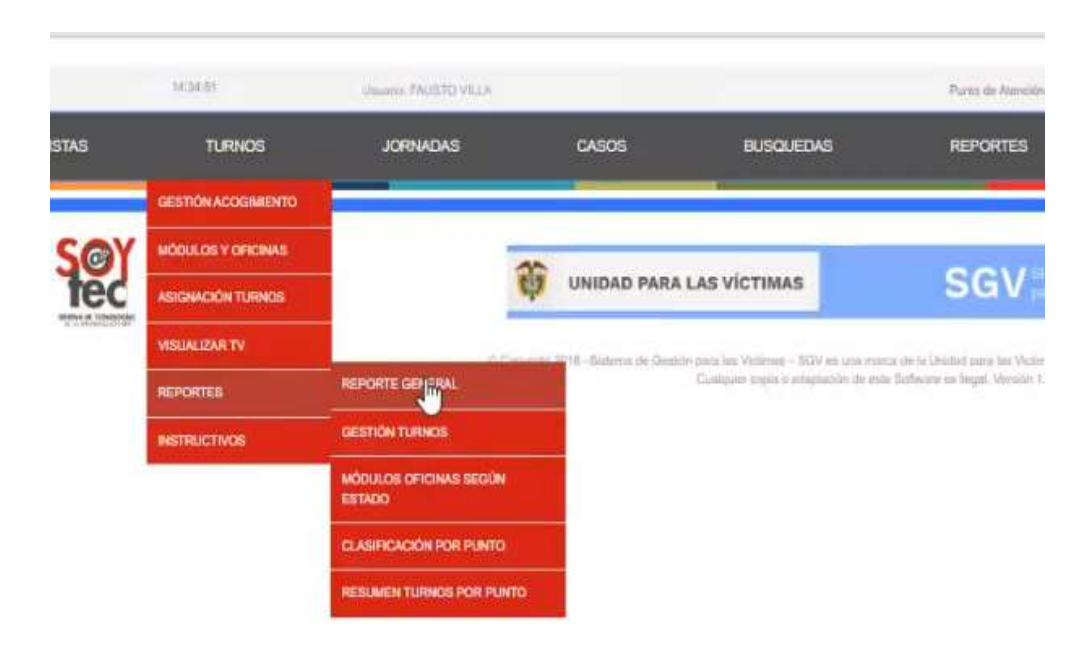

Fuente: Módulo Integral de Gestión de Turnos – Reportes

## i. <u>Reporte general</u>

Este reporte contiene la totalidad de la información del Centro Regional y/o Punto de Atención a Víctimas durante un periodo específico de atención, en el cual se puede encontrar:

- Acogimientos actuales.
- Módulos / Oficinas según estado.
- Clasificaciones por punto de atención.
- Estado de resumen de turnos.

| Ö | UNIDAD PARA LAS VÍCTIMAS | GUÍA PARA LA IMPLEMENTACIÓN DEL<br>MÓDULO INTEGRAL DE GESTIÓN DE<br>TURNOS | Código: 320,04,04-2           |
|---|--------------------------|----------------------------------------------------------------------------|-------------------------------|
|   |                          | RELACIÓN CON EL CIUDADANO                                                  | Versión: 01                   |
|   |                          |                                                                            | Fecha: 29/11/2022             |
|   |                          |                                                                            | Página <b>26</b> de <b>29</b> |

|                       |            |         |             |             |           | PH1.            | 13 0                 | T terri                       | in the set of subclining                                                                                                    |
|-----------------------|------------|---------|-------------|-------------|-----------|-----------------|----------------------|-------------------------------|----------------------------------------------------------------------------------------------------|
|                       |            |         |             | 14044       | 11        | 8-10            |                      | H 0 0 m                       | HILL RECEIPT                                                                                                    |
|                       |            |         |             |             |           |                 |                      | e General                     | Repor                                                                                                    |
|                       |            |         |             |             |           |                 |                      | uales :                       | Icogimientos Act                                                                                                    |
| Million In            |            | Witness | and there . | Partie 1    | April and | Participan      | M Park American      | Mitiganitana Danta dantaj     | The distantion                                                                                                    |
|                       |            |         |             |             |           |                 |                      | según su estado               | Hodulos, Oficinal                                                                                                    |
| 19114                 | 1948 CB    |         | Internation |             | 1346      |                 | Milanter Son Publish | Milligendrates Classes, Rodag | Thi Bearing                                                                                                    |
|                       |            |         |             |             |           |                 | 9                    | r Punto de Atención           | lasificaciones po                                                                                                    |
|                       |            |         | Cartalia    |             | Ten Taran |                 | Table                | 18 April and 1 Arrest Manag   | Particular                                                                                                    |
|                       |            |         |             |             |           |                 |                      | Turnes                        | stado Resumen                                                                                                    |
| and Substants         | N Promotes |         | Hole Inne   | ind Typener |           | Ad Tomas Disamo | Indu                 | Ad Apertury Correctance       | Phi Menetan                                                                                                    |
|                       |            |         |             |             |           |                 |                      |                               |                                                                                                    |
| and the second second |            |         |             |             |           |                 |                      |                               |                                                                                                    |
|                       |            |         |             |             |           |                 |                      |                               | and the second second se |

Modulo Integral de Gestion de Turnos - Reportes

# ii. Reporte Gestión de turnos

Es un reporte administrativo que puede generar la persona que hace el seguimiento y el acompañamiento al Módulo Integral de Gestión de Turnos. Este permite visualizar o identificar los Centros Regionales y/o Puntos de Atención a Víctimas que se encuentran en servicio.

| Line Chirole                        |                                 | AMANAN                                            |                  | (CERT                                                                                                    |                       |                                                                                                    |                |                     |             |
|-------------------------------------|---------------------------------|---------------------------------------------------|------------------|----------------------------------------------------------------------------------------------------|-----------------------|----------------------------------------------------------------------------------------------------|----------------|---------------------|-------------|
|                                     | -                               |                                                   | CONSULTA GEN     | ERAL DE TURN                                                                                                    | OS POR FECHA          |                                                                                                    |                |                     |             |
| nota de surande                     | Allowed at                      |                                                   |                  |                                                                                                    |                       |                                                                                                    |                |                     |             |
| Interview American                  | PERSONAL PROVIDER               | a number of states.                               | TRUESS PAULO     | Constant of Constant of Consta | In Marcel Processes & | THE REPORT OF THE AVERAGE AND A DESCRIPTION OF THE REPORT OF THE REPORT OF | ELEVERAL PARTY | AD DATION OF        |             |
| BELLEVILLE CONTRACTOR OF CONTRACTOR | 2010/01/12/12/14                | personal and advantaging contract.                |                  | P                                                                                                    |                       |                                                                                                    |                |                     | A Design As |
| WITTED PROPERTY. Spin-              | 00-00-00-00-04-01-044           | Alternative international and provide an electron |                  | ÷.                                                                                                    |                       |                                                                                                    |                |                     | Concerne of |
| 01710 MED 244, 0.4409444            | 10-0.002 T (0.04 AV)            | 100000731 +L2141014 (0.147030) PENSE              |                  | e .                                                                                                    |                       |                                                                                                    |                |                     | A started   |
| WINCH REPORT OF MILLINE             |                                 | and the second second second second               |                  |                                                                                                    |                       |                                                                                                    |                |                     | 1111-00-0   |
| WYPE MINING STREET                  | (the relation is less and pass) |                                                   |                  | 4                                                                                                    |                       |                                                                                                    |                |                     | -           |
| arrive data (inc., or Physics       | 101003031041444                 |                                                   |                  |                                                                                                    |                       |                                                                                                    |                |                     |             |
|                                     | SØY                             |                                                   |                  |                                                                                                    |                       |                                                                                                    | 5              | AHT                 |             |
|                                     | tec                             | the same                                          | THAT LES HOTTHER | SQA                                                                                                    |                       |                                                                                                    |                | NAME AND ADDRESS OF |             |

Fuente: Módulo Integral de Gestión de Turnos - Reportes

#### iii. Reporte Módulo/Oficinas según estado

Este reporte proporciona un consolidado o resumen de la gestión que se realiza en los Centros Regionales y/o Puntos de Atención a Víctimas, que hayan realizado el acogimiento y asignación de turnos. En este se puede encontrar:

| UNIDAD PARA LAS VÍCTIMAS | GUÍA PARA LA IMPLEMENTACIÓN DEL<br>MÓDULO INTEGRAL DE GESTIÓN DE<br>TURNOS | Código: 320,04,04-2           |
|--------------------------|----------------------------------------------------------------------------|-------------------------------|
|                          | RELACIÓN CON EL CIUDADANO                                                  | Versión: 01                   |
|                          |                                                                            | Fecha: 29/11/2022             |
|                          | CANAL PRESENCIAL                                                           | Página <b>27</b> de <b>29</b> |

- Número de orientadores.
- Hora de apertura y cierre.
- Tiempo promedio de atención.
- Tipo de cierre, entre otros.

| <ul> <li>C (1) (m)</li> </ul> | > H D 0 10                           | E.                                                                                                    | ( 0   | tec/last                                                                                                    |                            |   |
|-------------------------------|--------------------------------------|----------------------------------------------------------------------------------------------------|-------|----------------------------------------------------------------------------------------------------|----------------------------|---|
| Modulos                       | , Oficinas según :                   | su estado                                                                                                    |       |                                                                                                    |                            |   |
| Par Manual                    | 1.84                                 | metade                                                                                                    | 04410 | India Appliant PE                                                                                                    | Indu George ME             |   |
| 214,4224,8994                 | 1000 000 00 0000                     | ment of the part of the second                                                                                                    | 4.6   | and the Party of                                                                                                    | and the second second      |   |
| 1270 Percent April 10         | 1000-00-01010-0                      | THE PARTY OF A DOMESTIC                                                                                                    | 44    | 44421444                                                                                                    | 10000-000                  |   |
| internations, and inst        | owner wanted without recordered      | interest on a constant of the                                                                                                    | 4,7   | 111 100 100 100 A                                                                                                    | 100000-000-00              |   |
| (pro-stime-entrop)            | 100 Han 10 King                      | THE PARTY OF A DESCRIPTION OF A DESCRIPTION OF A DESCRIPR | . 4.2 | 44400 Total and                                                                                                    | 100001-014-00              |   |
| and both the                  | canada and different designment      | manual (in-solid participants)                                                                                                    |       | grant land an                                                                                                    |                            |   |
| ATT. BASS. APR. 8             | cases into all these                 | safety attacted attacted                                                                                                    | 8.1   | form internet                                                                                                    | and the second             |   |
| Conference Automation         | 1000 444-01 2100                     | stress under ertrat som in these                                                                                                    | 9.4   | And the owner of the second                                                                                                    | 100000-0000                |   |
| in the second section.        | crisis interaction di famili         | sector with the sector terms (article)                                                                                                    | - 4.2 | and the second second s | and the second second      |   |
| inits include working         | unter taking Strike Persiting        | carbaile. Sale are set to entry                                                                                                    | 8.0   | minute laste in set                                                                                                    | contraction is also in the |   |
| property laws and             | 1000 (MR.10) (2700)                  | THE PARTY PARTY AND                                                                                                    | 10    | PRODUCTION AND                                                                                                    | 100001-00100               |   |
| and some other                | other resident strength strength and | section dense lowest lowest                                                                                                    | 4.1   | 10000-000-00                                                                                                    |                            |   |
| design and a loss from        | canal tax of \$10ml                  | second same arrive strategy and                                                                                                    |       | 0.0000.0000                                                                                                    | and the second second      |   |
|                               | and the second division              | states an press man                                                                                                    | 4.0   | 1000 CT 100                                                                                                    | and the second             |   |
|                               | 100 100 10 1000                      | NOA BEL-COMMONTATION                                                                                                    | #j    | ARCHITECT OF                                                                                                    | 10000100.00                |   |
|                               |                                      |                                                                                                    |       |                                                                                                    |                            | - |

Fuente: Módulo Integral de Gestión de Turnos - Reportes

## iv. Reporte clasificación por punto

Este reporte consiste en la cantidad de turnos por prefijo asignados diariamente por cada Centro Regional y/o Punto de Atención a Víctimas.

| Phi Mandan                                                                                                    | Feile                                   | Tax Tumo |      | Contribut. |   |  |
|----------------------------------------------------------------------------------------------------|-----------------------------------------|----------|------|------------|---|--|
| COMPANY NEEDERS. AND PERSON.                                                                                                    | AT A DECK TO A DECK                     |          |      | 10.        |   |  |
| Concession of the local division of the local division of the loca | And the second re-                      | 10       |      |            |   |  |
| OR THE RESIDENCE ADDRESS.                                                                                                    | and the property of the second          | 19.0     |      |            |   |  |
| carried manhation, whether                                                                                                    | safety based in a state of the          | 18.2     |      |            |   |  |
| Cardina Spinster, Minister,                                                                                                    | STATEMENT STATEMENT                     | 10.7     |      |            |   |  |
| donks approve. Decon                                                                                                    | development of decise set.              | 1.2      | 12.  | 1          |   |  |
| CONTRACTOR DATE:                                                                                                    | DOWNER LOOK AN                          | 0        | - 14 | - 10       |   |  |
| Children and State of Land                                                                                                    | reported to prove the                   |          |      | 28.1       |   |  |
| mine withe section                                                                                                    | ACCRETE LANSING AND                     | 1.8      |      |            |   |  |
| store states outputs                                                                                                    | (and the second second second           | 127      |      |            |   |  |
| country matching, which                                                                                                    | contraction of the second               | 1.3      |      |            |   |  |
| COLORS MALETING, Maler                                                                                                    | participation operation was             | 100      |      |            |   |  |
| contractions, etcacted                                                                                                    | developing submitted                    | 104      |      |            |   |  |
| president distance of the Party                                                                                                    | and their schemes and                   | 1.2      |      | 1.1        |   |  |
| 278,8224,216,8                                                                                                    | APPENDED CONTRACTOR                     | 1.2      |      |            |   |  |
| contract terreturia, plantate                                                                                                    | NAMES AND ADDRESS OF TAXABLE PARTY.     | 1.0      |      | -          |   |  |
| Information during the                                                                                                    | 101000000000000000000000000000000000000 |          | _    | -          | _ |  |

Fuente: Módulo Integral de Gestión de Turnos - Reportes

#### v. <u>Reporte resumen turnos por punto</u>

En este reporte se puede encontrar:

- Datos de la víctima y/o ciudadano atendido.
- Recurrencia de la atención.

| UNIDAD PARA LAS VÍCTIMAS | GUÍA PARA LA IMPLEMENTACIÓN DEL<br>MÓDULO INTEGRAL DE GESTIÓN DE<br>TURNOS | Código: 320,04,04-2           |
|--------------------------|----------------------------------------------------------------------------|-------------------------------|
|                          | RELACIÓN CON EL CIUDADANO                                                  | Versión: 01                   |
|                          | CANAL DRESENCIAL                                                           | Fecha: 29/11/2022             |
|                          | CANAL PRESENCIAL                                                           | Página <b>28</b> de <b>29</b> |

- Tipo de turno.
- Número de turnos y su estado, entre otros.

| and the second second second   | 1997                   | State Property lies |                                                                                                    | Ind Schender                                                                                                    |                                                                                                    |              | Relation B |
|--------------------------------|------------------------|---------------------|----------------------------------------------------------------------------------------------------|----------------------------------------------------------------------------------------------------|----------------------------------------------------------------------------------------------------|--------------|------------|
|                                | ene <sub>N</sub> orres |                     | 548 A1                                                                                                    | ALADIN NOTICE                                                                                                    |                                                                                                    |              |            |
| -                              |                        |                     |                                                                                                    | and the second second se |                                                                                                    |              |            |
| Forth Annalest TOTA            | 3. 1                   | neite (             | TT and                                                                                                    |                                                                                                    |                                                                                                    |              | (Swell     |
| Balari                         | 5 8MM                  |                     |                                                                                                    |                                                                                                    |                                                                                                    |              |            |
| the state of the second second | 2 m 1                  | 0                   |                                                                                                    |                                                                                                    |                                                                                                    |              |            |
| and the stands                 | ALX HOS                | D 38                | A. 8.                                                                                                    | e9                                                                                                    |                                                                                                    |              |            |
| Esta                           | do Resumen Tu          | rnos                |                                                                                                    |                                                                                                    |                                                                                                    |              |            |
| Phy Alexandre                  | Id Tates Darts         | M Dame \            | Fache Tatrac                                                                                                    | No Disconsido Tobolantes                                                                                                    | Resolution Appellation Technitection                                                                                                    | Num Column   | All of All |
| 18170/-810ma 4674              | 1.14                   | 48000               | 4000-002 * J110-04                                                                                                    | 0740004                                                                                                    | 100101010030-001404010-0                                                                                                    | 0.00000000   | 8.1        |
| WHEN PARTY AND                 | 1,14                   | 1000                | 10,000,000                                                                                                    |                                                                                                    | and rear did crosses                                                                                                    | (constant)   |            |
| 10170-00310, 1075              | 0,87                   | 1000                | A DALED S MADE OF                                                                                                    | sentis.                                                                                                    | we wanted with the set                                                                                                    | 1.0000000    | 10         |
| 4110-1000-0010                 | 4,94                   | patrone .           | 00000000                                                                                                    | 10.000                                                                                                    | sugar sumants                                                                                                    | - Administra | 43         |
| province many rates            | 4,84                   | h men               | 4000-0010-00-00                                                                                                    | -                                                                                                    |                                                                                                    |              | 61         |
| give with an                   | 6,64                   | 10070               | anatheas                                                                                                    | 4/12                                                                                                    | provide the contract                                                                                                    | d.mmaa       |            |
| OPPORTUNITY, OTH               | 0.04                   | 00070               | 0000000000                                                                                                    | em                                                                                                    | and which it is a state of the state of the | (Longerout)  | .6.1       |
| deriver determined in          | 1,81                   | 640%                | social August                                                                                                    | 10072                                                                                                    | ALMONG AND ADDRESS.                                                                                                    | 0.000        | 8.5        |
| IETTO-REDAK HTTP               | 1011                   | went                | and a little little little and                                                                                                    | 10.000                                                                                                    | disaster with visuations                                                                                                    | 120304       | 10         |
| Martin Marrie Martin           | 1010<br>010            | 444414              | and the local division of the second second se | attow<br>error                                                                                                    |                                                                                                    |              |            |

Fuente: Módulo Integral de Gestión de Turnos - Reportes

**Nota**: Con la información proporcionada por el Módulo Integral de Gestión de Turnos – Reportes y, conforme al propósito que tienen para el Grupo de Servicio al Ciudadano, se generan los informes correspondientes, los cuales podrán ser presentados como se muestra en la siguiente imagen:

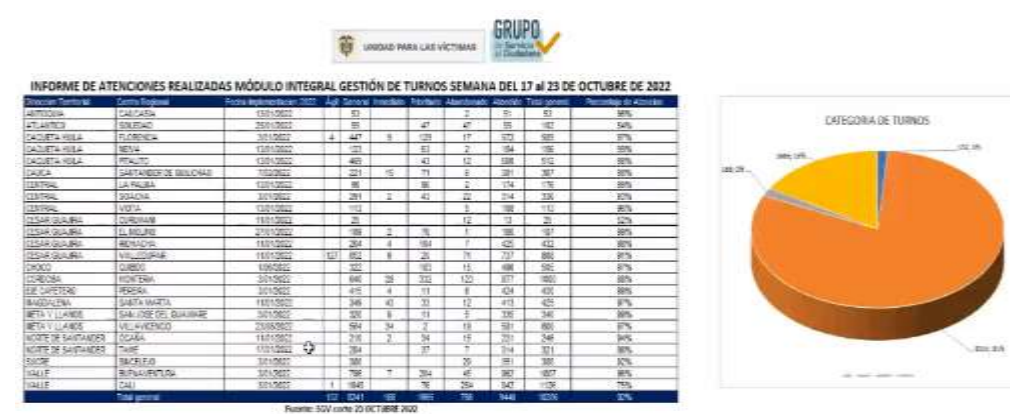

Fuente: Ejemplo reportes generados - Canal Presencial - Grupo de Servicio al Ciudadano

# VII. ANEXOS

Anexo. 1 Procedimiento Canal Presencial.

# **VIII. CONTROL DE CAMBIOS**

| UNIDAD PARA LAS VÍCTIMAS | GUÍA PARA LA IMPLEMENTACIÓN DEL<br>MÓDULO INTEGRAL DE GESTIÓN DE<br>TURNOS | Código: 320,04,04-2           |  |
|--------------------------|----------------------------------------------------------------------------|-------------------------------|--|
|                          | RELACIÓN CON EL CIUDADANO                                                  | Versión: 01                   |  |
|                          | CANAL PRESENCIAL                                                           | Fecha: 29/11/2022             |  |
|                          | CANAL PRESENCIAL                                                           | Página <b>29</b> de <b>29</b> |  |
|                          |                                                                            |                               |  |

| Versión | Fecha      | Descripción de la modificación                                                      |
|---------|------------|-------------------------------------------------------------------------------------|
| 1       | 29/11/2022 | Creación la Guía para la Implementación del Módulo Integral de<br>Gestión de Turnos |